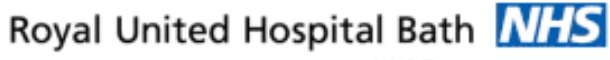

NHS Trust

# Mini Manual

### Pre-assessment – Pre-operative Findings

- 1. Document pre-operative findings
- 2. Review pre-operative findings

Support available:

Please contact your local Champion User

Service Desk:

Tel: 01225 82 5444

Email: ruh-tr.ITServiceDesk@nhs.net

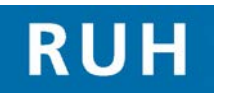

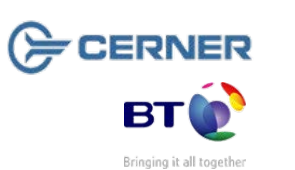

**Pre-operative Form** 

## Document pre-operative findings Step 1. Open the Appointment Book.

- Step 2.Find the patient using the Clinic sign off listStep 3.Select the patient.
- Step 4. Click on the launch PowerChart icon.
- Step 5. Click on the Ad hoc reporting icon.
- Step 6.In the Ad hoc reporting window click on the<br/>Surgery folder and click in to the Pre-<br/>Operative Assessment tick box.
- Step 7. Click the **Record** button.
- Step 8. In the Pre-Operative Assessment window the mandatory pages of the form are indicated by the blue crosses.
- Step 9. On the Vital Signs page enter observation details as required. Please note the height and weight are not entered on this page.
- Step 10. On the MUST page enter the height and weight details including Weight 3 6 months ago if known. Right click in the field if you require reference text.
- **Step 11.** Save the form by clicking on the **Save** icon.
- Step 12. The HCA closes the patient's record in PowerChart ready for the nurse to complete the form.

**Note:** The partially completed form will be saved ready for completion by the nurse.

### **Pre-operative Form**

| 2. Rev  | view Pre-operative findings                       |
|---------|---------------------------------------------------|
| Step 1. | The Nurse will open <b>PowerChart</b> .           |
| Step 2. | Click on the Scheduling icon. Type in             |
|         | pre in the <b>Resource</b> field and click on the |
|         | Binoculars. In the Find Resource                  |
|         | window click on the appropriate Pre-              |
|         | assessment Nurse and click OK.                    |
| Step 3. | Scroll up or down as required to locate           |
|         | the patient's appointment. Right click on         |
|         | the patient's name and click on <b>Open</b>       |
|         | Record and then click on Activity List.           |
| Step 4. | In the Activity List window click on the          |
|         | PowerForms tab.                                   |
| Step 5. | Right click on the PreOperative                   |
|         | Assessment form and click on Record               |
|         | Details/Modify.                                   |
| Step 6. | Within each page the mandatory fields             |
|         | are shown in yellow and will all need to be       |
|         | completed before the form is finalised by         |
|         | the nurse.                                        |
| Step 7. | The Pressure Ulcer Risk Assessment                |
|         | (PURA) page is not mandatory and the              |
|         | nurse is required to use their clinical           |
|         | judgement as to whether it is required or         |
|         | not. If the <b>Is PURA required at pre</b>        |
|         | assessment? field is clicked and set to           |
|         | <b>Yes</b> all the fields become mandatory.       |
| Step 8. | On the Pressure Ulcer and Wound                   |
|         | Assessment page if the <b>Does the patient</b>    |
|         | have any other wounds present? field              |
|         | is mandatory. Right-clicking on the <b>Does</b>   |
|         | the patient have any other wounds                 |
|         | present? field will display reference text        |
|         | if required.                                      |
|         |                                                   |

#### **Pre-operative Form**

- Step 9. On the Vulnerability Assessment page the first four fields are mandatory. If the Has the patient a "Community Transitional Plan" with them? field is clicked and set to Yes the following four fields become mandatory. If the Has the patient a "Passport to Hospital Care" with them? field is clicked and set to Yes the following three fields become mandatory.
- Step 10. The Healthy Lifestyles page is not mandatory. However, it is necessary to record all the leaflets that have been given to the patient. Click on the Alpha entry text fields to enter the details about the patient in each table on the form.
- Step 11. On the Discharge Risk Assessment page the field is mandatory. If the fields is set to Yes the additional fields to the right of the field must be completed. Several of the tick boxes can be selected as required.
- Step 12. On the Admission Plan/Outcome page all the fields are mandatory.

Note: The referral fields only report that a referral has been made and do not order a referral. All details of the referrals required should be added to the Order Entry Form. If further referrals are required the outcome needs to be input into the Order Entry Form when known.

Step 13. The form is complete when the blue cross next to each mandatory page has changed to a blue tick.

**Note:** If the patient is going to be seen by another pre-assessment nurse the form should be **saved** at this point and should only be signed when it is completed.

Step 14. Sign the form off by clicking on the Sign icon.

Note: The form can be modified by opening the **Form Browser** in the **Menu** and then right clicking on the form and clicking on **Modify**.

The completed form has been signed. A green tick will now be displayed to the left of the PreOperative Assessment task in the PowerForm tab in the Activity List and the status will be **Complete**.

**Business Rules**